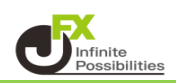

1 サーバ上に【両建】、【反対売買時の決済順序】、【オプション】の設定を保存すると 別の端末からログインしても設定を引き継ぐことができます。 【設定】→【サーバ保存設定】をクリックします。

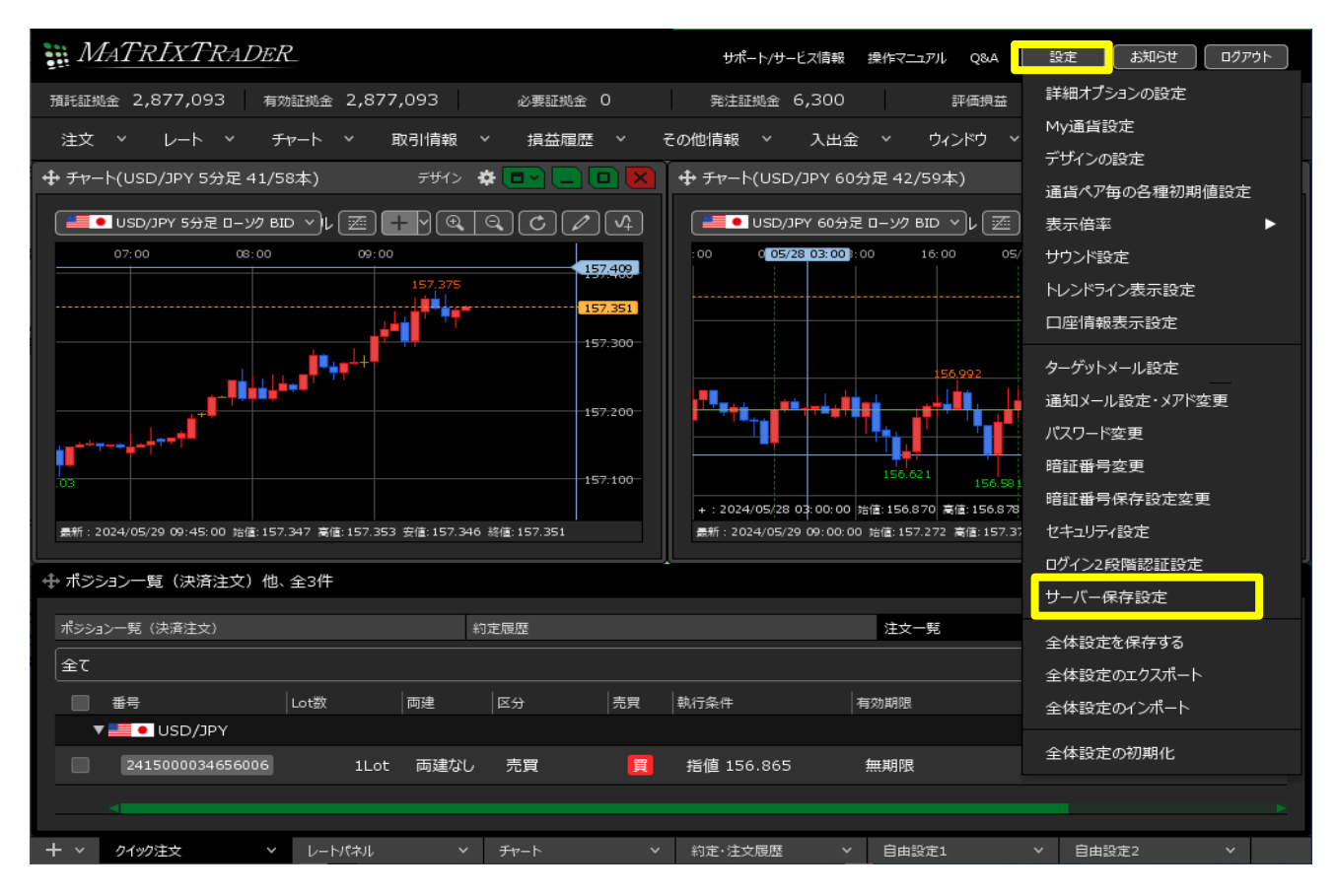

2【サーバ保存設定の変更】画面が表示されます。 (初期設定はサーバ保存設定が「使わない」になっています。)

| MATRIX TRADER                                                                      |                         |   |
|------------------------------------------------------------------------------------|-------------------------|---|
| サーバ保存設定の変更                                                                         |                         | * |
|                                                                                    |                         |   |
| 使う/使わない                                                                            |                         |   |
| 両建                                                                                 | 両建なし 🖌                  |   |
| 反対売買時の決済順序                                                                         | FIFO V                  |   |
| 反対売買時の決済オプション                                                                      | 無し 🔽                    |   |
| 「<br>重要】<br>変更した設定を注文画面に反映させるには再口グ-<br>設定を変更すると、現在ログイン中の端末はログア<br>再度ログインしてご利用ください。 | インが必要です。<br>ウト状態となりますので |   |
| 変更確認                                                                               |                         |   |
|                                                                                    |                         |   |
|                                                                                    |                         |   |
|                                                                                    |                         |   |
|                                                                                    |                         |   |
|                                                                                    |                         |   |
|                                                                                    |                         | - |

## 3【使う/使わない】の項目を「使う」に変更します。 ここでは【両建】の設定を「両建あり」に変更します。

## 【変更確認】ボタンをクリックします。

| MATRIX TRADER           |        |  |
|-------------------------|--------|--|
| サーバ保存設定の変更              |        |  |
|                         |        |  |
| 使う/使わない                 | 使う 🗸   |  |
|                         |        |  |
| 前建                      | 両建あり 💙 |  |
| 反対売買時の決済順序              | FIFO 🗸 |  |
| 。<br>対売買時の決済オブション       | 無し 🗸   |  |
| 度ロクインしてこれ順代ださい。<br>変更確認 |        |  |
|                         |        |  |

4 【サーバ保存設定の変更確認】画面が表示されます。 内容を確認して【決定】ボタンをクリックします。

| 使う/使わない                                                                    | 使う<br>                                   |  |
|----------------------------------------------------------------------------|------------------------------------------|--|
|                                                                            | 両建あり                                     |  |
| 対売買時の決済順序                                                                  | FIFO                                     |  |
|                                                                            |                                          |  |
| 立ちていていたい の 、 、 、 、 、 、 、 、 、 、 、 、 、 、 、 、 、 、                             | 無し<br>コは再ログインが必要です。<br>沫にはログアウト状態となりますので |  |
| 支対売買時の決済オプション   重要した設定を注文画面に反映させる   定を変更すると、現在ログイン中の単 度ログインしてご利用ください。   決定 | 無し<br>コは再ログインが必要です。<br>試験はログアウト状態となりますので |  |
|                                                                            | 無し<br>コは再ログインが必要です。<br>試用はログアウト状態となりますので |  |
|                                                                            | 無し<br>コは再ログインが必要です。<br>試用はログアウト状態となりますので |  |
|                                                                            | 無し<br>コは再ログインが必要です。<br>まれはログアウト状態となりますので |  |

5 再接続のメッセージが表示されるので、【再接続】ボタンをクリックします。

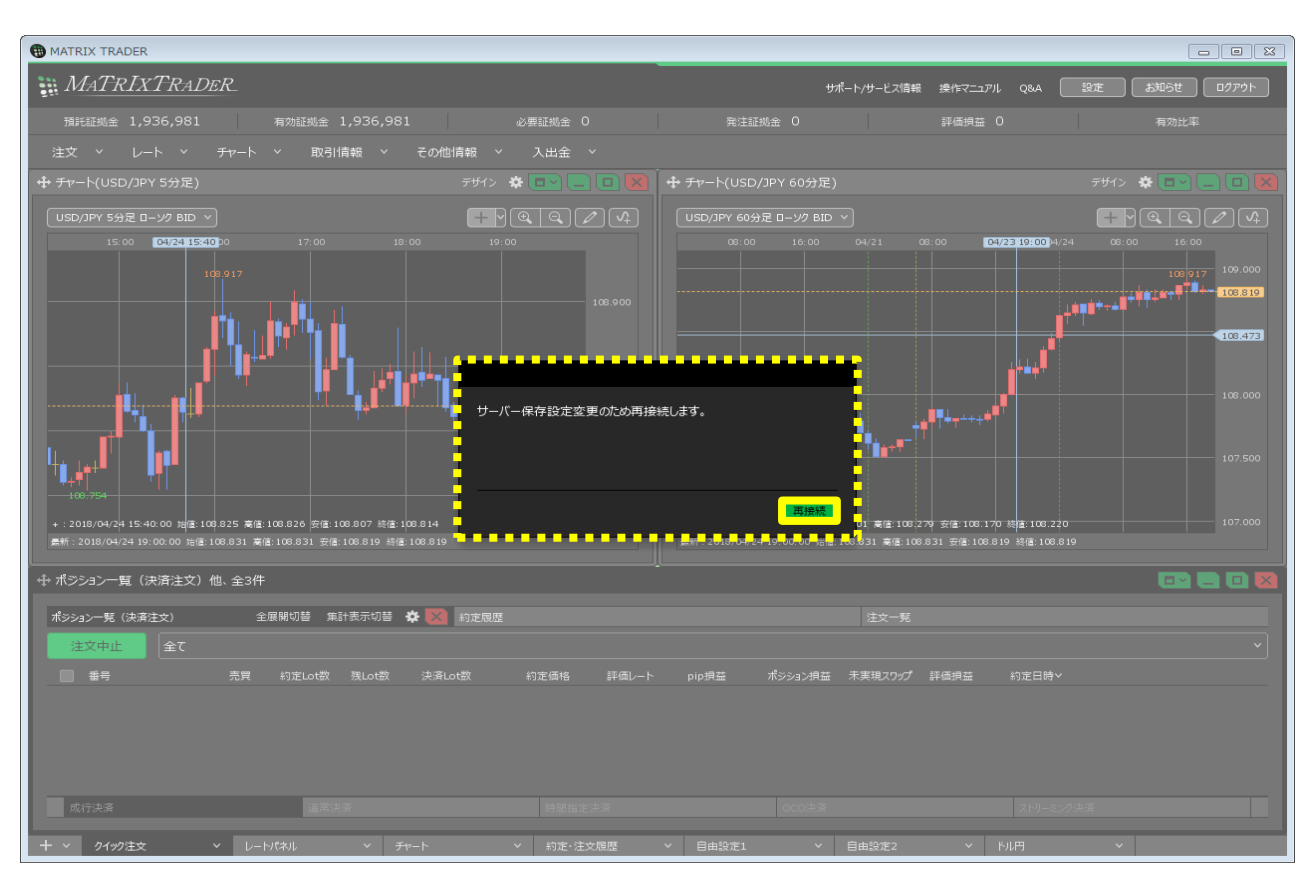

6 自動的に再ログインされ、設定が完了します。

ここでは「両建あり」に設定しましたので、取引画面上部のユーザーIDの右に【両建あり】と表示されます。 ※サーバ保存設定を設定後、ご利用の端末でログインをし直さないと、設定は反映されません。 ※サーバ保存設定を「使う」と設定した場合でも、

Webブラウザ版、MATRIXチャート、iアプリ、S!アプリ、モバイル版には設定は反映されません。

※サーバ保存設定を「使う」、「両建なし」の設定にした場合、両建(IF-DONE/IF-OCO)も「両建なし」となります。 そのため、保有ポジションと反対方向のIF注文を発注し、約定した場合は、IF注文は新規ポジションとならず、 保有ポジションの決済注文となりますので、ご注意ください。

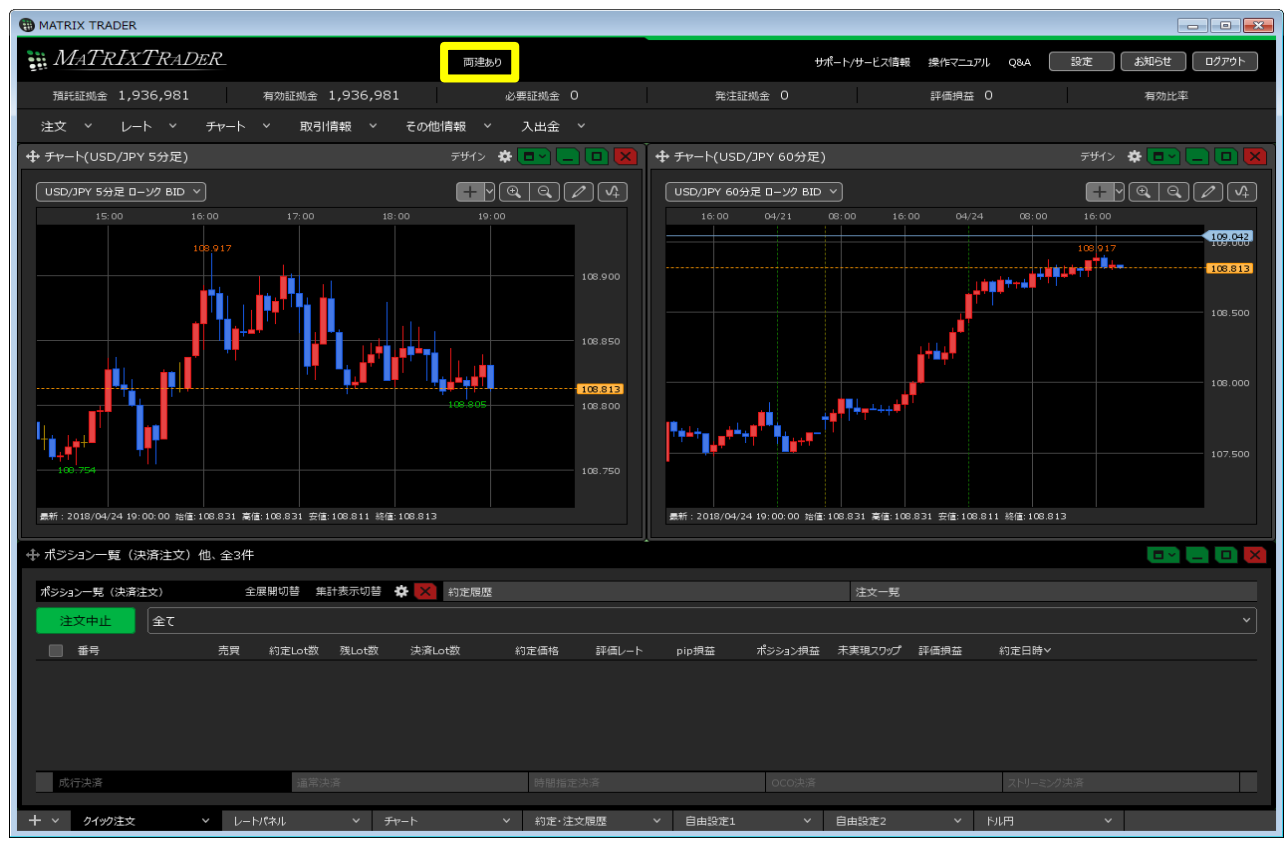